### SDM 1.8.1 QUICK START GUIDE

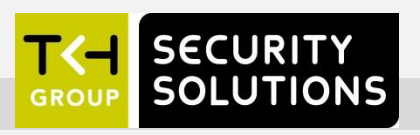

# **Device Manager (SDM)**

- A Windows-based executable to manage and configure our edge devices (cameras and video servers).
- The tool automatically locates the devices and offers the user an intuitive interface to set and manage network settings, configure devices, show device status, and perform firmware upgrade.

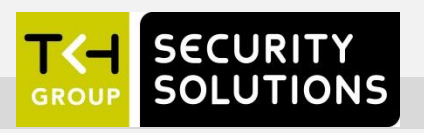

### Features

- Autodetection of cameras and video encoders
- Network-oriented overview of devices
- Indication of incorrect network settings
- Full control over individual device capabilities (settings)
- Batchwise:
  - Firmware upgrade
  - Time & date settings
  - Common device capabilities
- Backup & restore
- Store and retrieve entire network

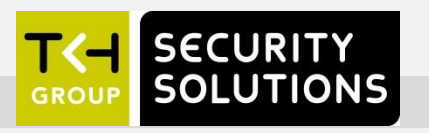

# **Quick Reference** (1)

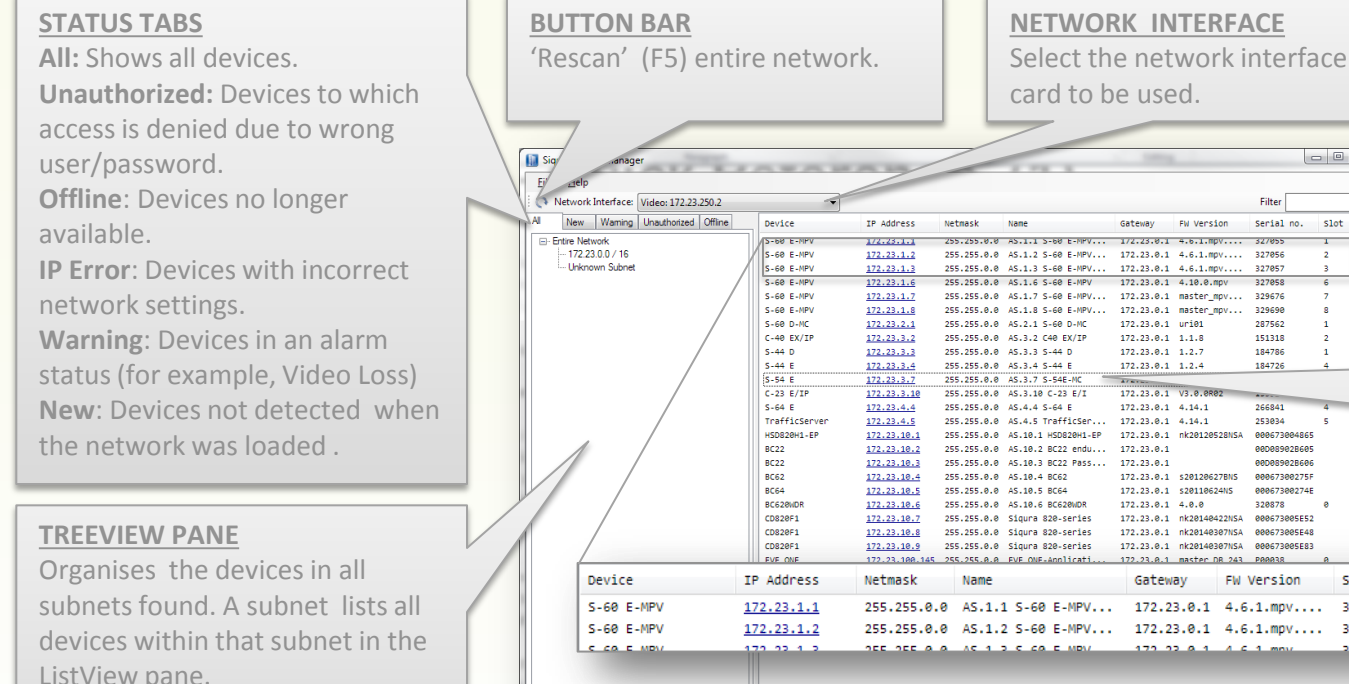

### **FILTER**

- 0 <u>×</u>

slot

Serial no.

327855

327057

327058

329698

287562

151318

184786

184726

266841

253034

000673004961

000089028606

00067300275F

00067300274E

Serial no.

327055

327056

Slot

1

2

320878

FW Version

Gateway

EW Version

172.23.0.1 4.10.0.mpv

172.23.0.1 uri01

172.23.0.1 1.1.8

172.23.0.1 1.2.7

172.23.0.1 1.2.4

172.23.0.1 V3.0.0R0

172.23.0.1 \$20120627BNS

172.23.0.1 \$20110624N5

172.23.0.1 master DB 243

172.23.0.1 nk20140422NSA 000673005E52

172.23.0.1 nk20140307NSA 000673005E4

172.23.0.1 nk20140307NSA 000673005E83

172.23.0.1 4.14.1

172.23.0.1 4.0.0

Gateway

ListView is filtered according to the expression (text) typed in the box. Useful when looking for a specific device.

#### **LISTVIEW PANE**

Lists all devices according to the 'TreeView' setting and the expression in the 'Filter' box.

#### **LISTVIEW PANE**

Devices are listed and can be sorted by device type, name, network settings, firmware version, serial nr., and the slot nr. it occupies in an MC11 cabinet.

# SECURITY SOLUTIONS

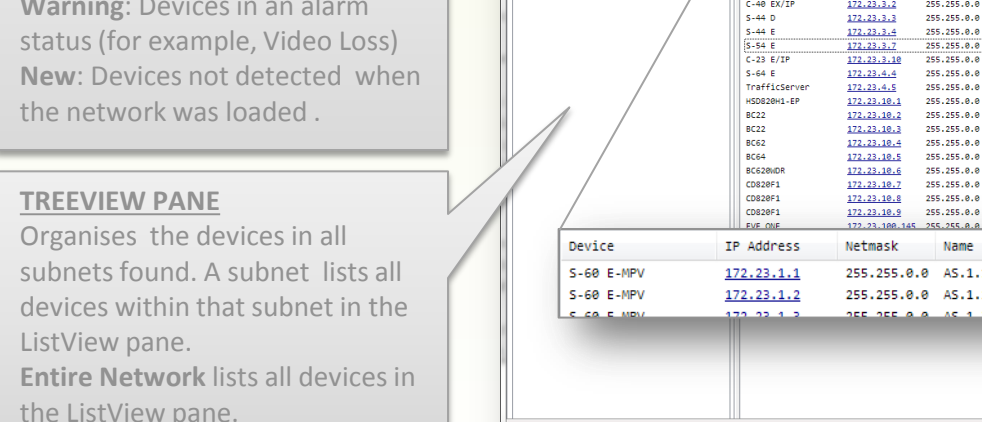

# **Quick Reference (2)**

| е пер                                                                                                    |                     |                                                                                                    |                                                                                                    |            |            |      |   |
|----------------------------------------------------------------------------------------------------|---------------------|----------------------------------------------------------------------------------------------------|----------------------------------------------------------------------------------------------------|------------|------------|------|---|
| Network Interface: Video: 172.23.250.2                                                                                                    | •                   |                                                                                                    |                                                                                                    |            | Filter     |      | X |
| New Warning                                                                                                    | Device              | IP Address Netmask Name                                                                                                    | Gateway                                                                                                    | FW Version | Serial no. | slot |   |
| <ul> <li>Entre Network</li> <li>         172.23.0.0 / 16     </li> <li>Change Network Settings 172.23.1.6 AS.1.6</li> <li>Current IP address</li> <li>Current Netmask</li> <li>Current Netmask</li> <li>Current Gateway</li> <li>T22</li> <li>Static IP</li> <li>New IP address</li> <li>T22</li> <li>New Netmask</li> <li>Static IP</li> <li>New Netmask</li> <li>New Retwork</li> <li>New Gateway</li> <li>T22</li> <li>Enable DHCP</li> </ul> | S-60 E-MPV<br>S-60. | 122.23.1.5 255.35.0.0 A5.1.6 5-60<br>Open Web Page<br>Change Credentials in Device<br>Credentials used for Device<br>Change Name<br>Change Time Settings<br>Identify<br>Backup Settings<br>Restore Settings<br>Qpgrade Firmware<br>Capabilities<br>Remove device from list | E-HPV 172.23.0.1<br>Ctrl+W<br>Ctrl+C<br>Ctrl+C<br>Ctrl+N<br>Ctrl+H<br>Ctrl+H<br>Ctrl+H<br>Ctrl+R<br>Ctrl+R<br>Ctrl+R<br>Ctrl+R<br>Ctrl+F<br>Del | 4.18.8.apy | 327958     | 6    |   |

#### **Shortcut Menu**

Shortcuts to:

- Launch the webpage of the device.
- Change the user name / password settings in the device. Also possible for a selected group of devices.
- Set the proper user name / password to access the device. Also possible for a selected group of devices.
- Change the network settings of the device. Also possible for devices with incorrect network settings.
- Change date and time in the device. You may have it synchronise with the date and time of the computer and set an NTP server. Also possible for a selected group of devices.
- *Identify* flashes the power LED on the device.
- Back up and restore device settings and configuration.
- Perform a firmware upgrade per device or group of devices as long as they are of the same 'device type'.
- *Capabilities...* compiles a list of all the capabilities (settings) of the selected device. On selection of more than one device, a list of overlapping capabilities is compiled. See also next page.
- Remove the device from the database. An entire network can be saved and reloaded in the Device Manager. Devices which are removed from the network will be labelled "Offline".

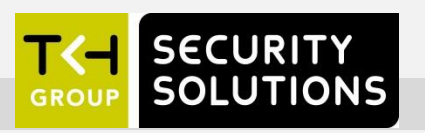

# **Batch import of devices**

When UPnP is disabled in routed networks, the Device Manager is unable to build a list of all the devices. In this case you need to import a list of devices (IP addresses). After saving the network, importing this batch file is no longer necessary.

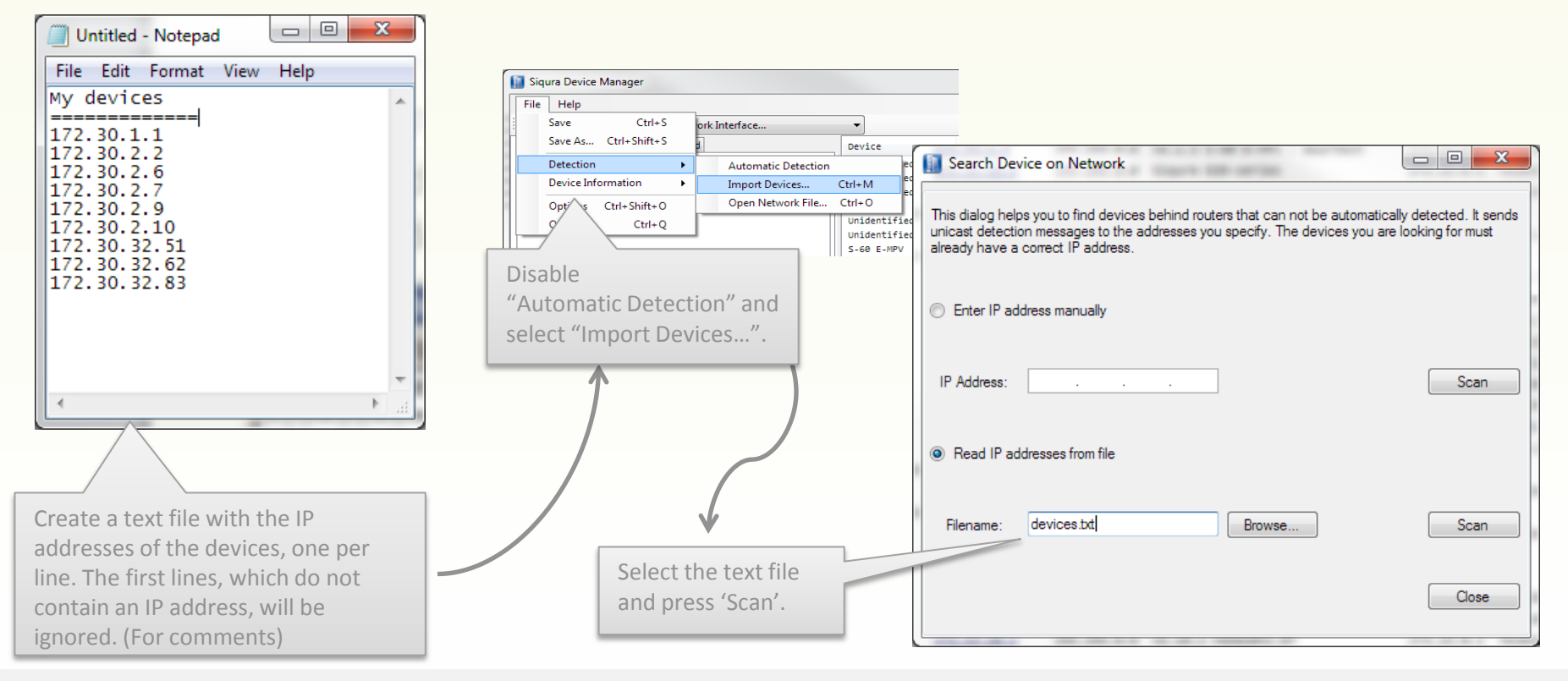

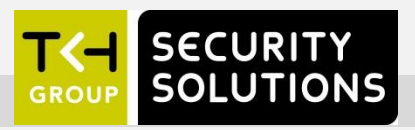

### **Batch Configuration - Example**

| 0     | Network Interface: Video: 172.23.250.2 |               | •            |             |                   |                |                                   |                            | Filter          | ×                |     |
|-------|----------------------------------------|---------------|--------------|-------------|-------------------|----------------|-----------------------------------|----------------------------|-----------------|------------------|-----|
| All   | New Unauthorized Warning               | Device        | IP Address   | Netmask     | Name              |                | Gateway                           | FW Version                 | Serial no.      | slot             |     |
|       | Entire Network                         | S-60 E-MPV    | 172.23.1.1   | 255.255.0.0 | AS.1.1 5-60 E-MPV | - duurtest     | 172.23.0.1                        | 4.6.1.mnv.int.201301211101 | 327055          | 1                |     |
|       | - 172.23.0.0 / 16                      | 5-60 E-MPV    | 172.23.1.2   | 255.255.0.0 | AS.1.2 S-60 E-MPV | - duurtest     | 172.23.0.1                        | 4.6.1.mpv.int.201301211101 | 327056          | 2                |     |
|       | Unknown Subnet                         | 5-60 E-MPV    | 172.23.1.3   | 255.255.0.0 | AS.1.3 S-60 E-MPV | - duurtest     | 172.23.0.1                        | 4.6.1.mpv.int.201301211101 | 327057          | 3                |     |
|       |                                        | S-60 E-MPV    | 172.23.1.6   | 255.255.0.0 | AS.1.6 S-60 E-MPV |                | 172.23.0.1                        | 4.10.0.mpv                 | 327058          | 6                |     |
|       |                                        | S-60 E-MPV    | 172.23.1.7   | 255.255.0.0 | AS.1.7 S-60 E-MPV | (24 bit audio) | 172.23.0.1                        | master_mpv_DB_118          | 329676          | 7                |     |
|       |                                        | S-60 E-MPV    | 172.23.1.8   | 255.255.0.0 | AS.1.8 S-60 E-MPV | (24 bit audio) | 172.23.0.1                        | master_mpv_DB_118          | 329690          | 8                |     |
|       |                                        | S-60 D-MC     | 172.23.2.1   | 255.255.0.0 | AS.2.1 S-60 D-MC  |                | 172.23.0.1                        | uri01                      | 287562          | 1                |     |
|       |                                        | C-20 D/IP     | 172.23.2.3   | 255.255.0.0 | AS.2.3 C-20 D/IP  |                |                                   |                            |                 |                  | - V |
|       |                                        | C-20 D/IP     | 172.23.2.4   | 255.255.0.0 | AS.2.4 C-20 D/IP  | Settings Tree  | e for 4 device                    | 5                          |                 |                  | ^   |
|       |                                        | C-20 D/IP     | /12.23.2.6   | 255.255.0.0 | AS.2.6 C-20 D/IP  | Highlight      |                                   | Toggle tree expansion      |                 |                  |     |
|       |                                        | C-20 D/IP     | 172.23.2.8   | 255.255.0.0 | AS.2.8 C-20 D/IP  |                |                                   | 55                         |                 |                  |     |
|       |                                        | C-20 D/IP     | 172.23.2.9   | 255.255.0.0 | AS.2.9 C-20 D/IP  | ⊡ Data-2       |                                   |                            |                 |                  |     |
|       |                                        | C-20 D/IP     | 172.23.2.10  | 255.255.0.0 | AS.2.10 C-20 D/I  | General        |                                   |                            |                 |                  |     |
|       |                                        | C-20 D/IP     | 172.23.2.11  | 255.255.0.0 | AS.2.11 C-20 D/I  |                |                                   |                            |                 |                  |     |
|       |                                        | C-40          | 172.23.3.2   | 255.255.0.0 | AS.3.2 C40 EX/IP  | Bitman-1       |                                   |                            |                 |                  |     |
|       |                                        | S-            | 172.23.3.3   | 255.255.0.0 | AS.3.3 S-44 D     | Encoder-       | -1                                |                            |                 |                  |     |
|       |                                        |               | 172.23.3.4   | 255.255.0.0 | AS.3.4 S-44 E     | Actu           | alBitRate = kbi                   | t/s                        |                 |                  |     |
|       |                                        | /             | 172.23.3.5   | 255.255.0.0 | AS.3.5 C-20 D/IP  | Actu           | alFrameRate =                     | 25 frames/s                |                 |                  |     |
|       |                                        |               | 172.23.3.6   | 255.255.0.0 | AS.3.6 C-20 D/IP  | AvgE           | Bitrate = kbit/s                  |                            |                 |                  |     |
|       |                                        |               | 1/2.23.3./   | 255.255.0.0 | AS.3.7 S-54E-MC   | Bitrat         | te = kbit/s                       |                            |                 |                  |     |
|       |                                        |               | 3.3.10       | 255.255.0.0 | AS.3.10 C-23 E/1  | Bitrat         | teMode =                          | 🚺 Change set               | ting for device | •                |     |
| levic | es in the ListView pane                |               | 23.4.4       | 255.255.0.0 | AS.4.4 S-64 E     | - Enab         | ole = True                        |                            |                 |                  |     |
| our   | coloction and then clic                | k Canabiliti  | 2 10 1       | 255.255.0.0 | AS 10 1 UCD020U1. | Fram           | eRateDivider =                    | 1                          |                 |                  |     |
| our   | selection, and then cho                | к сарарнию    | ES 10.1      | 255.255.0.0 | AS 10 2 PC22 endu | - Gopi         | Lengtn = 25<br>Ditesta - Ichit (a |                            |                 |                  |     |
| Tree  | e" is built, showing all po            | ossible setti | ngs. 18 18 3 | 255.255.0.0 | AS 10 3 BC22 Pass | Medi           | aSubType =                        | BitrateMode                |                 | Constant bitrate |     |
| ich c |                                        | tod douises   | 23,10,4      | 255,255,0.0 | A5,10,4 BC62      | Min B          | litrate = kbit/s                  |                            |                 |                  |     |
| ich c | to not apply to all selec              | ted devices   | die 13,10,5  | 255,255,0.0 | AS.10.5 BC64      | Requ           | uestIFrame =                      |                            |                 |                  |     |
| Red   | parameters are "write                  | -onlv".       | 23.10.6      | 255.255.0.0 | AS.10.6 BC620WDR  | Requ           | JestIFrameHold                    | Off = 12 frames            |                 | OK Cancel        |     |
|       |                                        |               | 23,10,7      | 255.255.0.0 | Sigura 820-series | Reso           | olution =                         |                            |                 |                  |     |
| ettir | ig which should be char                | iged for all  | 23.10.8      | 255.255.0.0 | Sigura 820-series |                | Tx-1                              |                            |                 |                  |     |
| vice  | s (for example, set "Bit               | rateMode"     | to 23.10.9   | 255.255.0.0 | Sigura 820-series |                |                                   |                            |                 |                  |     |
| the   |                                        |               | 23.100.145   | 255.255.0.0 | EVE ONE-Applicati |                | amManager                         |                            |                 |                  |     |
| trat  | e non-drop"). Click <b>OK</b> .        |               |              |             |                   |                |                                   |                            |                 |                  |     |
| dev   | ices are set to VRR nor                | n-dron        |              |             |                   | ± 1x-2         |                                   |                            |                 |                  |     |
| ucv   |                                        | arop.         |              |             |                   | ± 1x-3         |                                   | 1 1000                     |                 |                  |     |

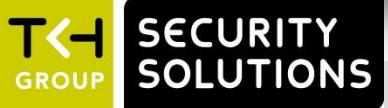

Sele
Rigi
A "S
Setting review
Sele
sele
"Va
All s

### **Save and Restore a Network**

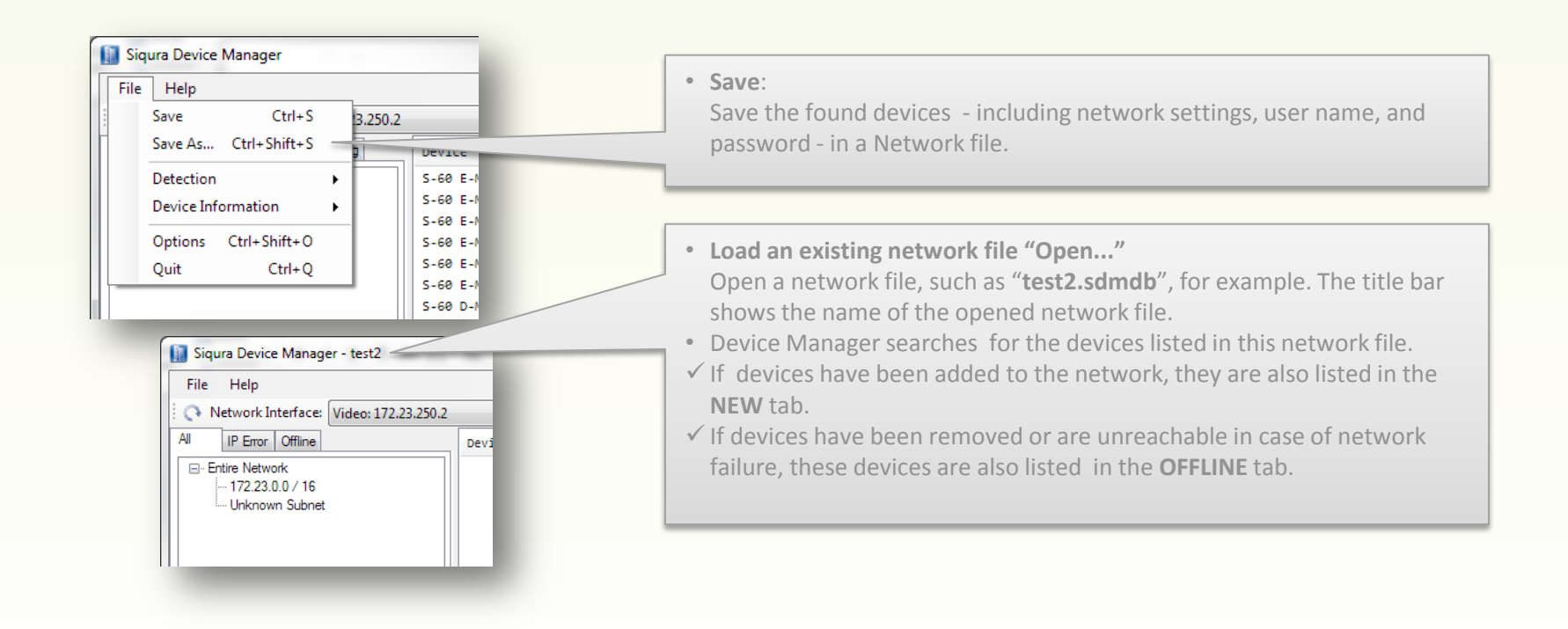

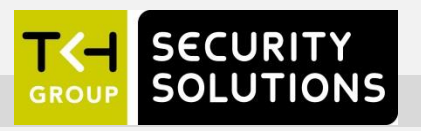

## **Backup & Restore**

- Make sure to save the network
- To back up: Select devices, and (on the shortcut menu) select Backup Settings .... The configuration settings are saved to a file.
- To restore: Select devices, and (on the shortcut menu) select Restore Settings .... For devices for which a backup is found, a restore is performed. The restore uses the IP address of the device.
- To replace a 'faulty' device: Install the new device. Copy the IP settings, user name, and password from the faulty device. Select Restore Settings ....

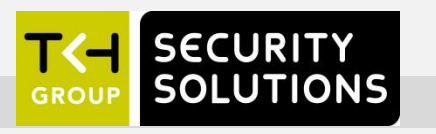

### **Release Notes**

#### DEVICE COMPATIBILITY v1.8.1.

- C-5x and S-5x series video encoders
- > C-6x and S-6x series video encoders and S-60 D decoder
- > C620 and S620 video encoders
- > A-80 and V-30 E
- > HD2x , HD6x, MD2x, and MD6x series dome IP cameras
- MSD62x and HSD62x series dome cameras
- > BC/FD 6x series box or fixed dome IP cameras
- > BC620 and BC840 series box IP cameras
- BC820(v2), FD820(v2), IFD820, and HSD820(v2) series 1080p HD IP cameras
- BC840 series boxed cameras
- TC620-PID and TC840R1 thermal cameras
- > TrafficPTZ and TunnelCam series cameras
- > EVE ONE, EVE FOUR, EVE 4x4
- > 1002-, 1004- and 1103-series cameras
- > Limited support\* for:
- > C-10, C-20, C-23 encoders and decoders
- > C-4x and S-4x series video encoders and decoders
- > BC2x and FD2x series box and fixed dome cameras

\*Supported functions: Detection in local subnet, Open webpage. For some devices: Change IP address.

© Siqura B.V. 2017 Version 1.7 (120110-1.7) SDM 1.8.1 – QSG (PPT10)

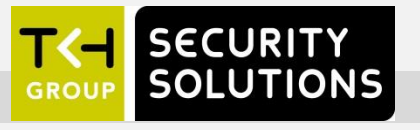

#### **KNOWN ISSUES**

- > S620 D is not supported
- Simultaneous use of older MX/IP-based TKH Security software interferes with the use of Device Manager.
- > Changing the network interface keeps the devices from the old interface dangling as 'offline'.
- > A device may be listed as 'IP Error' instead of 'Offline' and vice versa.
- > Batch configuration does not work for 1000- and 1100-series cameras.

#### > VERSION HISTORY

- > 1.4.1 First commercial release (17-09-2012)
- > 1.5.2 Added import of list of IP addresses (22-01-2013)
- > 1.6.0 Added EVE encoders and DST support (01-02-2014)
- > 1.7.0 Added progress bar for import and scan (17-06-2014)
- > 1.8.0 Added 1000- and 1100-series cameras (17-05-2016)
- > 1.8.1 Added new .NET redistributable (19-05-2016)